# Manual de acesso ao sistema Nota Paraná

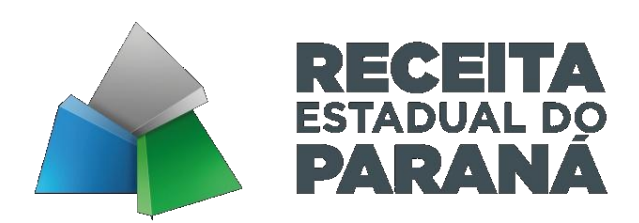

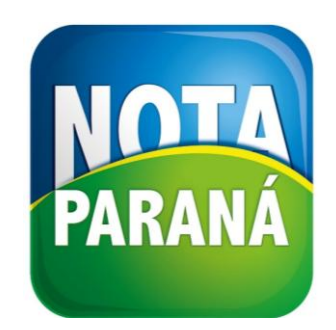

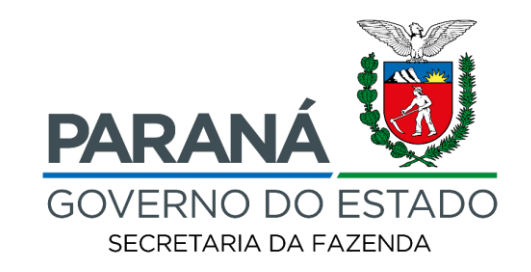

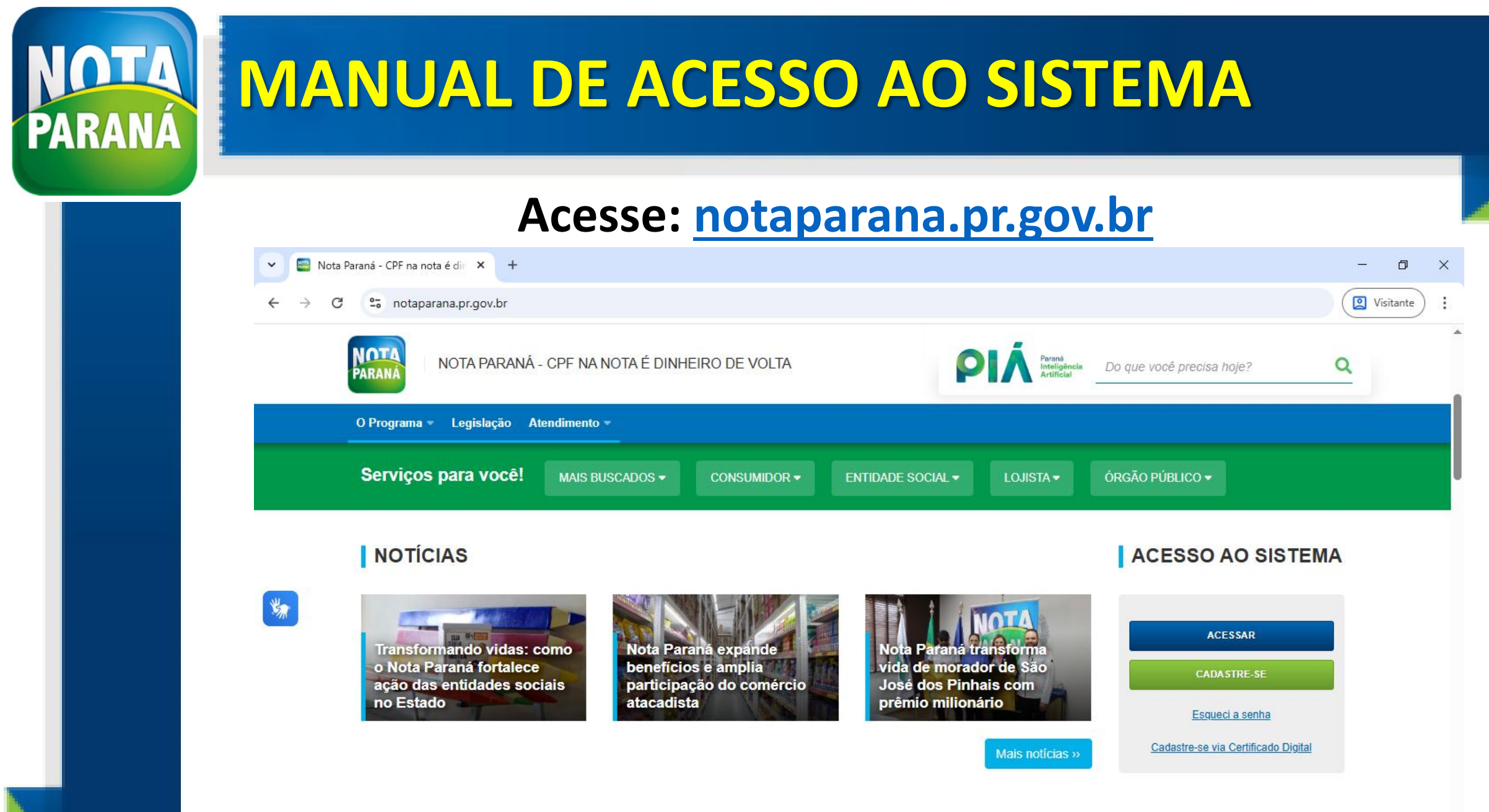

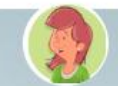

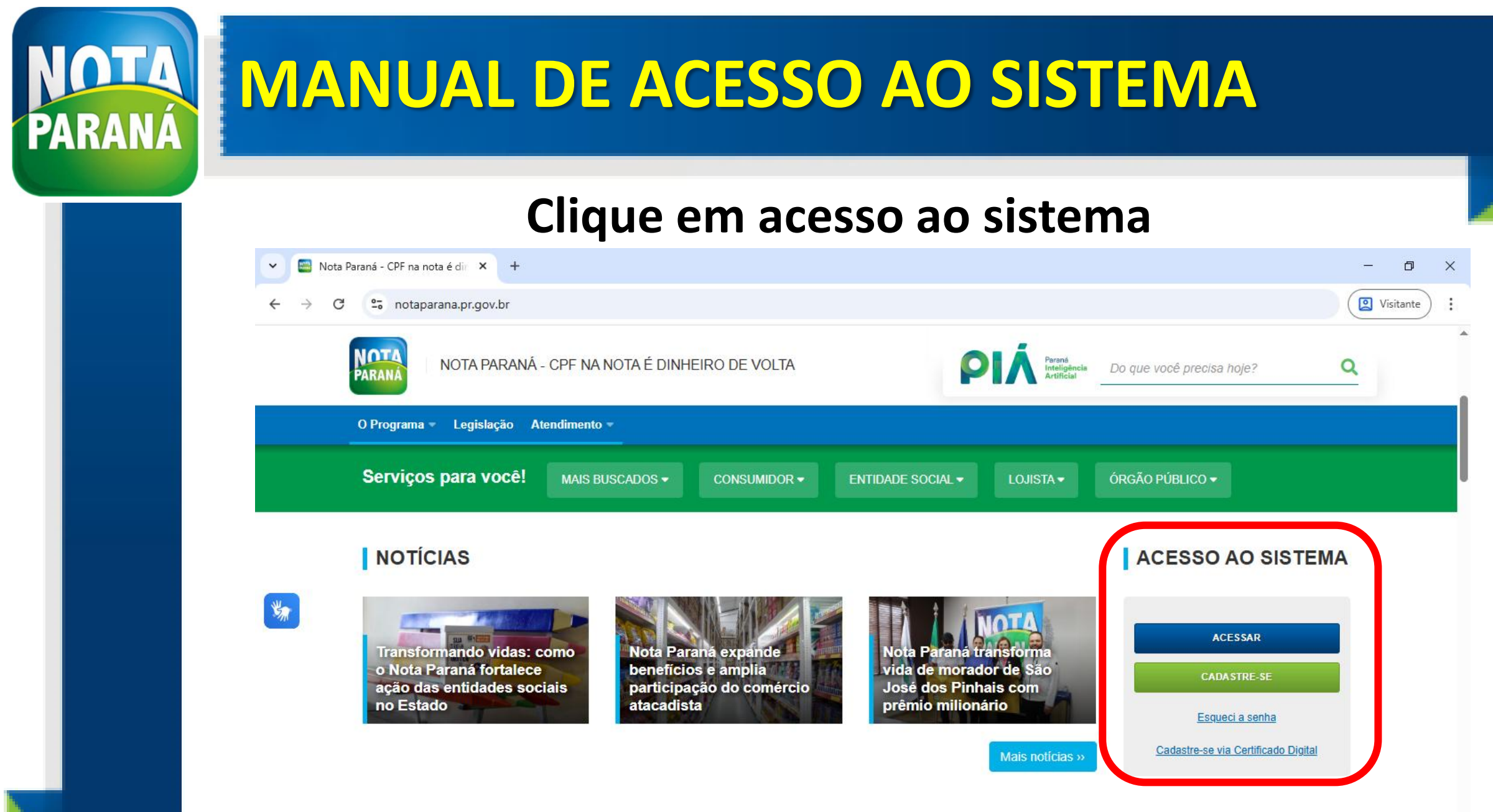

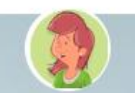

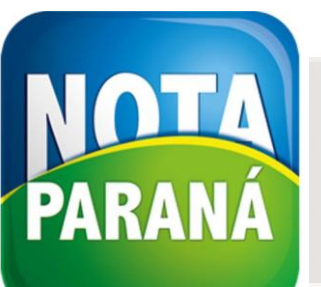

### MANUAL DE ACESSO AO SISTEMA

|   | THE |                            |  |
|---|-----|----------------------------|--|
| ~ |     | Identidade Digital Sefa/PR |  |

×

+

- 0 ×

**Visitante** 

C 🙄 authz-sefa.identidadedigital.pr.gov.br/cidadao\_authz/authentication.html?response\_type=code&client\_id=8cb1b61969446782289b3c2c3558f3b6&redirect\_uri=https://...

|          | NOTA<br>PARANÁ<br>Nota Paraná     |                   |
|----------|-----------------------------------|-------------------|
| 4        | Usuário (CPF/CNPJ)                |                   |
| <b>A</b> | Senha                             |                   |
|          | Acessar                           |                   |
| adast    | re-se com CPF                     | Esqueceu a senha? |
| Dutras   | s opções de acesso:               |                   |
|          | Com certificado digital           |                   |
|          | Entrar com gov.br                 |                   |
|          | b73.v1.3.12 - 2025-05-15 07h54min |                   |
|          |                                   |                   |

Entre com CNPJ e senha recebida no e-mail ou clique em esqueceu a senha.

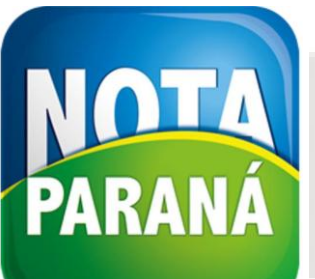

# **INSIRA OS DOCUMENTOS**

#### ANEXOS

| Tipo Documento              | Nome do Documento           | Dt. Validade  | Ação       |
|-----------------------------|-----------------------------|---------------|------------|
| Declaração de cadastro      | declaracao-decreto.pdf      | Indeterminada | <b>土</b> 🗊 |
| Estatuto                    | estatuto-novo.pdf           | Indeterminada | 🕹 🗊        |
| CNPJ                        | CARTAO CNPJ novo.pdf        | Indeterminada | <b>ż</b> 🗊 |
| Ata da eleição da diretoria | ata de posse nova diretoria | 18/11/2029    | <b>ż</b> 🗊 |
| Comprovante de endereço     | endereço Ong.pdf            | Indeterminada | <b>ż</b> 🗊 |
| Lei Estadual                | 19393.pdf                   | Indeterminada | ± 🗊        |
| Novo anexo                  |                             |               |            |

Na aba meu perfil, clique em novo anexo e insira os documentos no formato PDF.

Nos avise através do WhatsApp 44-99124-0355.

#### 📗 PRESTAÇÃO DE CONTAS

| Descrição | Data do Envio | Data Validade | Ação |
|-----------|---------------|---------------|------|

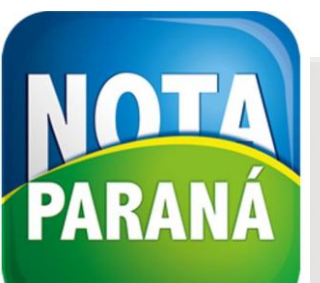

## **COMO DIGITAR A NOTA FISCAL**

👿 Identidade Digital Sefa/PR 🛛 🗙

v

- 0 ×

🙎 Visitante

O C authz-sefa.identidadedigital.pr.gov.br/cidadao\_authz/authentication.html?response\_type=code&client\_id=8cb1b61969446782289b3c2c3558f3b6&redirect\_uri=https://...

Para inserir as notas fiscais recolhidas no comércio, acesse com CPF e senha.

+

|        | PARANÁ                            |
|--------|-----------------------------------|
|        | Nota Paraná                       |
| 4      | Usuário (CPF/CNPJ)                |
|        | Senha                             |
|        | Acessar                           |
| Cadast | tre-se com CPF Esqueceu a senha?  |
| Outra  | s opções de acesso:               |
|        | Com certificado digital           |
|        | Entrar com gov.br                 |
|        | b73.v1.3.12 - 2025-05-15 07h54min |
|        |                                   |

#### Não é possível inserir as notas fiscais se acessar CNPJ.

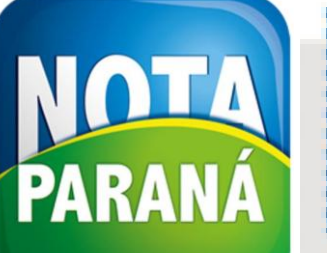

# PARANÁ COMO DIGITAR A NOTA FISCAL

| MINHAS NOTAS                                                      | MINHA CONTA CORRENTE                                                                          | MEU PARANÁ PAY                                     | MEU PERFIL M                                        | INHAS RECLAMAÇÕES                                   | MEUS BILHETES                   | ENTIDADES             |          |
|-------------------------------------------------------------------|-----------------------------------------------------------------------------------------------|----------------------------------------------------|-----------------------------------------------------|-----------------------------------------------------|---------------------------------|-----------------------|----------|
| MINHAS DOAÇÕES                                                    | Clique                                                                                        | na aba n                                           | ninhas do                                           | pações.                                             |                                 |                       |          |
| em vindo ao sistema<br>qui você poderá opt<br>orteios e também co | a de Doações do Nota Paranás<br>ar pela doação manual ou auto<br>nseguem resgatar os créditos | mática das notas fiscais<br>acumulados nas compras | às instituições sem fins<br>s, levantando fundos pa | lucrativos cadastradas n<br>ra manutenção e investi | io programa. Com iss<br>mentos. | o, as entidades parti | cipam de |
| DOAÇÃO DE NOT                                                     | TAS<br>anual 🖉 Doação automá<br>IHAS DOAÇÕES                                                  | tica                                               |                                                     |                                                     |                                 |                       |          |
| Preencha somente                                                  | um dos campos: Nome da Ent                                                                    | idade ou Mês/ano da doa                            | ição.                                               |                                                     |                                 |                       |          |
| Nome da Entidade:                                                 |                                                                                               | Mês/ano da doa                                     | ção: (MM/AAAA)                                      |                                                     |                                 |                       |          |
| Pesquisar                                                         |                                                                                               |                                                    |                                                     |                                                     |                                 |                       |          |
| CNPJ                                                              | Entidade                                                                                      | N                                                  | ota                                                 | Data da doação                                      |                                 | Situaçã               |          |
|                                                                   | '                                                                                             |                                                    |                                                     |                                                     |                                 |                       |          |

© Secretaria da Fazenda - SEFA - b4 v1 3 44 - 19/05/2025 07:59

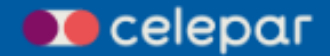

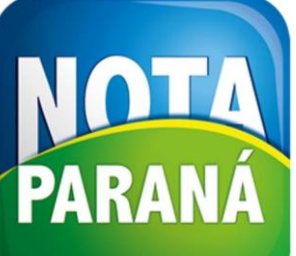

# DOAÇÃO MANUAL DA NOTA FISCAL

| IHAS DOAÇÕES<br>AÇÃO MANU                                                                     | AL                                 |            |              |               |                |         |    |
|-----------------------------------------------------------------------------------------------|------------------------------------|------------|--------------|---------------|----------------|---------|----|
| ADOS DA EN                                                                                    | (consulta mais detalhada clique na | a lupa):   |              |               | ahaya da       |         | da |
| Digite o CNPJ da entidade Q DADOS DO DOCUMENTO FISCAL(com chave de acesso) Chave de acesso: * |                                    | Q          | nota fiscal. |               |                |         |    |
|                                                                                               |                                    | de acesso) | É possív     | vel ler a cha | ve de ac       | esso co | m  |
| Chave de acesso:                                                                              |                                    |            |              | leitor de (   | <b>QR Code</b> | •       |    |

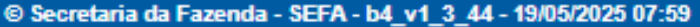

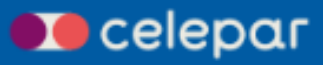

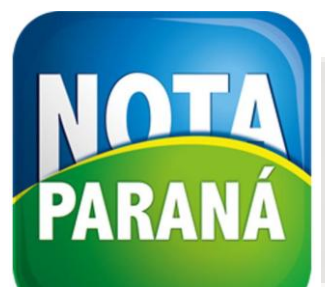

# **CANAIS DE ATENDIMENTOS**

# WhatsApp 44-99124-0355

# REDES SOCIAS: Facebook e Instagram

@sefaparana @notaparana @martajquagliagambini